### PRZYGOTOWANIE I WYSYŁKA RAPORTU MSNOT24

Aby przygotować i wysłać formularz MsNOT24, należy przejść na stronę **https://formularze.rejestry.net.pl**, zalogować się podpisem elektronicznym oraz wybrać formularz MsNOT24. Formularz można wypełnić ręcznie - uzupełniając wszystkie pola lub wygenerować go automatycznie z przygotowanego pliku. Szczegółowy opis przygotowania i wysyłki raportu MsNot24 za pomocą programu RejNET Office znajduje się poniżej.

### 1. Aktualizacja programu RejNET Office.

Wraz z wersją 2017.06.21 do programu RejNET Office wprowadzony został nowy wzór formularza MsNot24 za rok 2017 (na podstawie Dz.U. 2017 poz. 837 zał. 8).

Aby wykonać aktualizację programu RejNET Office do najnowszej wersji należy:

- > zamknąć program RejNET Office oraz MS Word na wszystkich stanowiskach komputerowych,
- na komputerze głównym, w programie RejNET Office, w zakładce SERWIS kliknąć ikonę Aktualizacja programu,
- postępować zgodnie z komunikatami wyświetlanymi przez program.

**Uwaga!** Jeśli w trakcie instalacji nowej wersji programu pojawi się komunikat: "Nie można otworzyć pliku do zapisu", należy wówczas upewnić się, czy program RejNET Office oraz edytor MS Word został prawidłowo zamknięty na pozostałych komputerach. Jeśli mimo to występuje błąd, należy na czas aktualizacji zamknąć pozostałe komputery i kontynuować proces instalacji.

### 2. Przygotowanie raportu MsNot24 za I półrocze 2017 r.

Plik raportu MsNot24 gotowy do wczytania na stronie Formularzy Notarialnych generowany jest podczas wydruku Rejestru MsNot24. Aby wykonać wydruk, należy kolejno:

> W programie RejNET Office przejść do modułu Repertorium A.

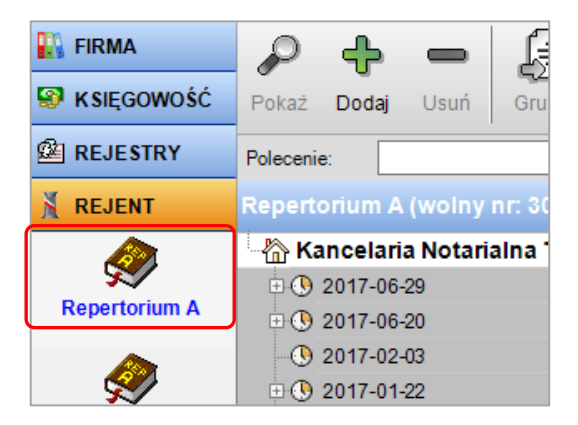

> W module Filtr wybrać notariusza oraz określić zakres generowania danych: 2017.01.01-2017.06.30.

| Fraza:     |                                    |
|------------|------------------------------------|
| Data od:   | 2017-01-01 v do 2017-06-30 v       |
|            |                                    |
| Notariusz: | Kowalski Jan (5) 🗸 🗸               |
| FILTRY —   |                                    |
| 🗸 wszystki | e 🖂 akty                           |
|            | 🗸 GIIF 🔽 PCC 🔽 SiD 🗹 opłata sądowa |
|            | ✓ wypisy / odpisy                  |
|            | ✓ akty pośw. dziedzicz.            |
|            | ✓ poświadczenia                    |

# > Z menu Wydruk wybrać Rejestr MsNOT24 i kliknąć klawisz Podgląd.

| Serwisy internetowe        | Pomoc Ko    | ontakt                                                                                                    |
|----------------------------|-------------|----------------------------------------------------------------------------------------------------|
| Pokaż Dodaj Usuń           | Grupuj      | Rozgrupuj Wolny nr 2017-01-01 v do 2017-06-30 v Filtr Drukarka: HP LaserJet 4250 PCL6 Class Driver v 2 Podgląd |
| Polecenie:                 |             | ✓ Wykonaj                                                                                                    |
| Repertorium A (wolny       | y nr: 3039) |                                                                                                    |
| 👆 Testowicz jan            |             |                                                                                                    |
| 🕀 🎆 2017-06-30             | 1176        | UMOWA MAJĄTKOWA MAŁŻEŃ SKA                                                                                     |
| ⊞ 2017-06-29 ■             | 1170        | POŚWIADCZENIE PODPISU                                                                                          |
| Bs 2017-06-23              | 1168        | WNIOSEK WECZYSTOKSIĘGOWY DLA AKTU NR 1163/2016                                                                 |
| - <b>B</b> s 2017-06-23    | 1167        | WNIOSEK WECZYSTOKSIĘGOWY DLA AKTU NR 1163/2016                                                                 |
| ⊕ <b>₽</b> \$\$ 2017-06-16 | 1165        | WNIOSEK WECZYSTOKSIĘGOWY DLA AKTU NR 1163/2016                                                                 |
| - <b>BS</b> 2017-06-12     | 3037        | UMOWA USTANOWIENIA ODRĘBNEJ WŁASNOŚCI LOKALU, ODDANIA W UŻYTKOWANIE WIECZYSTE GRUNTU ORAZ                      |

Zgodnie z komunikatem wyświetlonym przez program, plik zawierający dane do wczytania na stronie <u>https://formularze.rejestry.net.pl</u> został zapisany na Pulpicie, w folderze **RejNET Office**, w podfolderze **Formularze**.

| Komu | unikat                                                                                                    |
|------|----------------------------------------------------------------------------------------------------|
| 1    | Plik z danymi statystycznymi do automatycznego<br>uzupełeniania formularza MS-Not24 na stronie<br>internetowej został zapisany na pulpicie w<br>folderze "RejNet Office\Formularze". |
|      | ОК                                                                                                    |

Następnie dane zawarte w pliku można wydrukować.

**Uwaga!** Suma wszystkich pozycji znajdująca się na końcu wydruku, odpowiada rzeczywistej ilości czynności w Repertorium A, które spełniają kryteria określone wcześniej w module **Filtr**. Jeśli wszystkie pozycje znajdujące się na wydruku zsumujemy, <u>uzyskana ilość nie zawsze odpowiada sumie wyliczonej przez program</u>. Ma to związek z konstrukcją formularza opracowanego przez Ministerstwo Sprawiedliwości (Dz.U. 2017 poz. 837 zał. 8), który zakłada, iż niektóre pozycje zawierają dodatkowe wyszczególnienie (np. poz. 136 – Testamenty, zawiera w sobie ilość z poz. 137 - Testamenty z zapisem windykacyjnym). Aby poprawnie zsumować ilość wszystkich czynności, należy pominąć wszystkie te pozycje, które w swojej nazwie zawierają zwrot "w tym".

### 3. Dostosowanie wpisów Repertorium A do nowego formularza MsNot24 za rok 2017.

Jeśli podczas generowania raportu MsNot24 pojawi się komunikat:

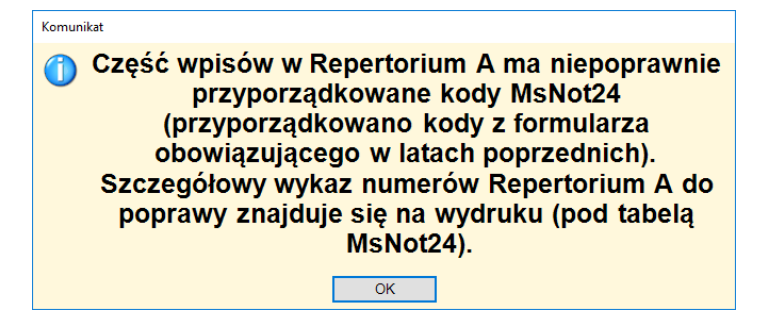

oznacza to, że niektóre wpisy w Repertorium A mają przyporządkowany numer MsNot, którego program nie był w stanie automatycznie przekonwertować z wersji poprzedniej. Sytuacja taka ma miejsce, gdy jedna pozycja zostaje rozbita na dwie lub więcej. Lista wpisów w Repertorium A, które należy poprawić, znajduje się na drugiej stronie wydruku Rejestru MsNot24.

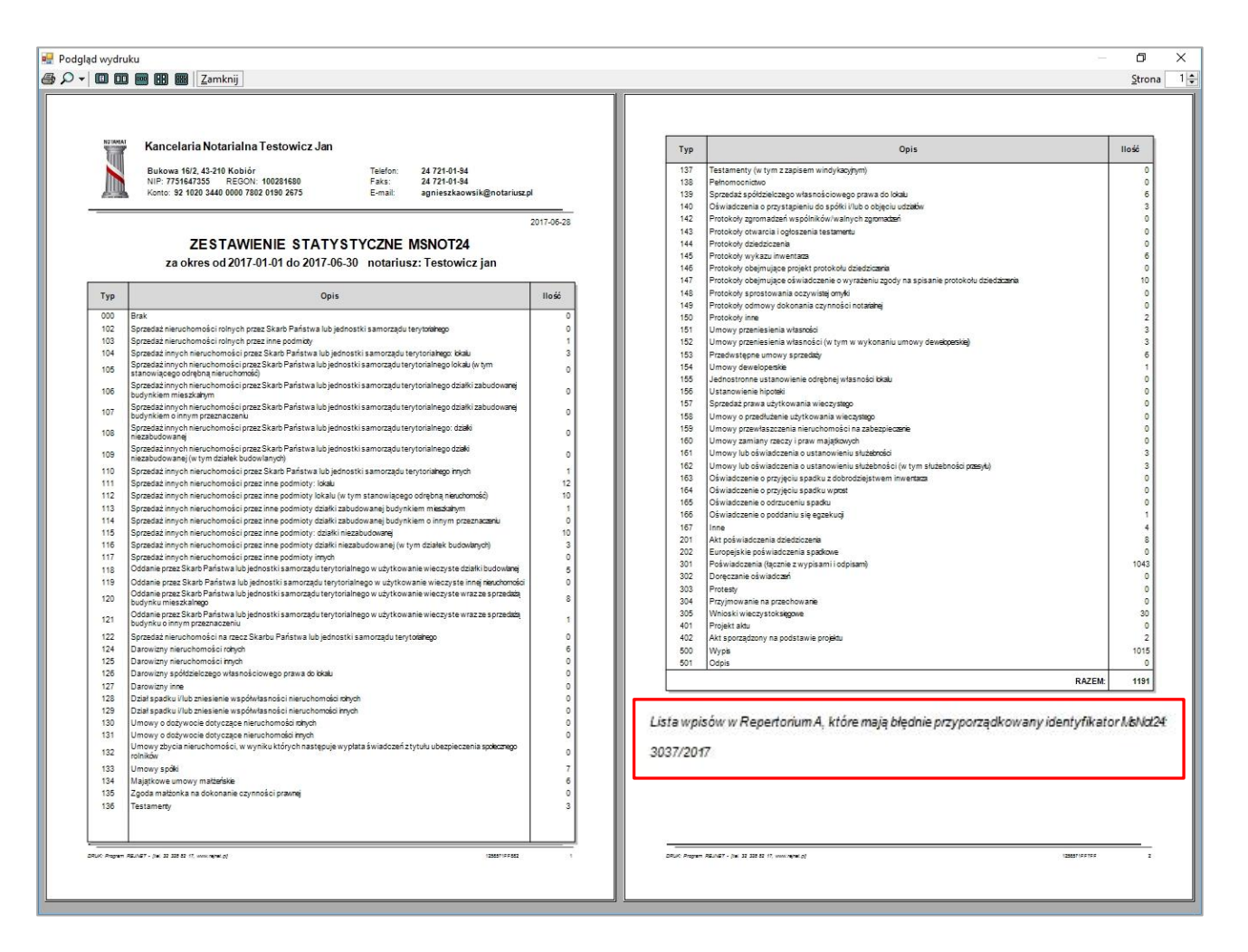

Po poprawieniu wszystkich wpisów można wrócić do punktu 2 (tj. Przygotowanie raportu MsNot24 za I półrocze 2017 r.) i kontynuować generowanie raportu.

# 4. Wysyłka raportu MsNot24 za I półrocze 2017 r.

Po poprawnym wygenerowaniu pliku MsNot24 można rozpocząć proces jego wysyłki.

W tym celu należy:

> przejść na stronę internetową znajdującą się pod adresem https://formularze.rejestry.net.pl,

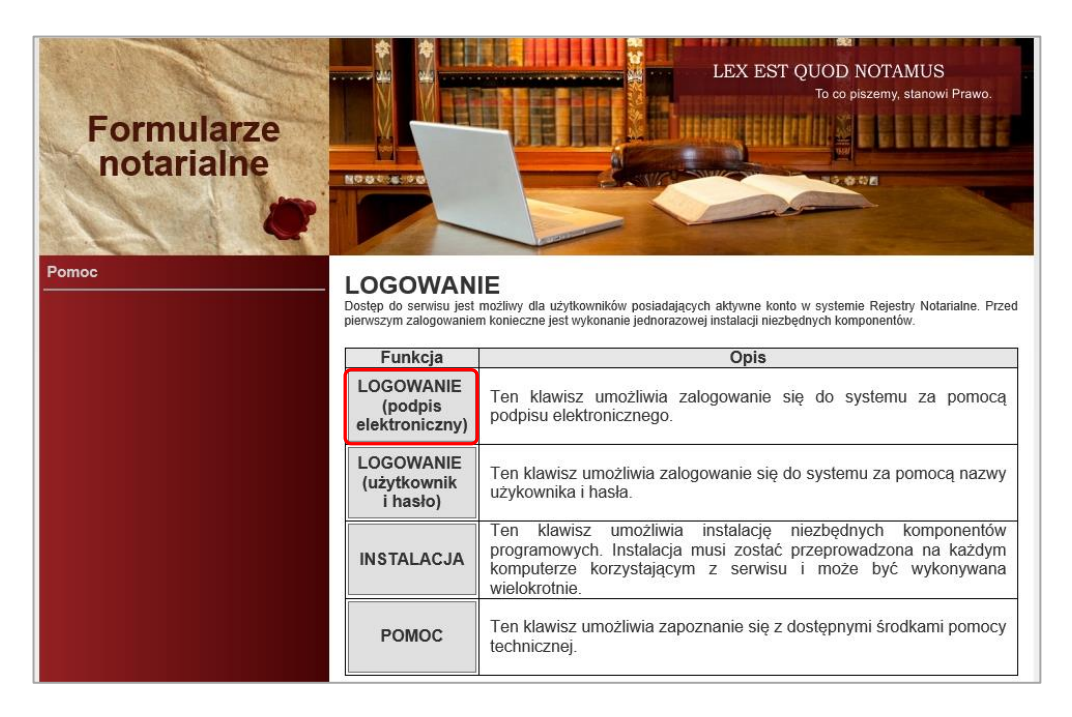

> zalogować się podpisem elektronicznym notariusza, dla którego wysyłany jest MsNot24,

| Proszę o przyc                                         | Izielenie dostępu do systemu: FOR                                                                                                    | MULARZE NOTAR                                                           | IALNE                               |  |
|--------------------------------------------------------|----------------------------------------------------------------------------------------------------|-------------------------------------------------------------------------|-------------------------------------|--|
| Vybór certyfikatu podp                                 | isu elektronicznego:                                                                                                    |                                                                         |                                     |  |
| Wystawiony dla                                         | Wystawiony przez                                                                                                    | Ważny do                                                                | Numer ser.                          |  |
| 🗄 Katarzyna Kowalska                                   | COPE SZAFIR - Kwalifikowany                                                                                                    | 2018-08-25                                                              | BF8A3A7F6F                          |  |
| ☑ Wyświetl tylko ważne certyfikaty                     | Wyświetl szczegóły certyfikatu                                                                                                    | ver: 2017.06.07                                                         |                                     |  |
| Podpis elektronic:<br>kwalifikowanego będ<br>zgodnie z | zny złożony za pomocą tego oprogra<br>zie wywoływał skutki prawne równow<br>ustawą z dnia 5 września 2016 o pod<br>oraz identyfikacji elektronicz | mowania i ważnego<br>vażne podpisowi wł<br>pisie usługach zaufa<br>nej. | certyfikatu<br>asnoręcznemu<br>ania |  |
|                                                        |                                                                                                    | Anului                                                                  | Podpisz                             |  |

z menu po lewej stronie wybrać formularz MsNot24,

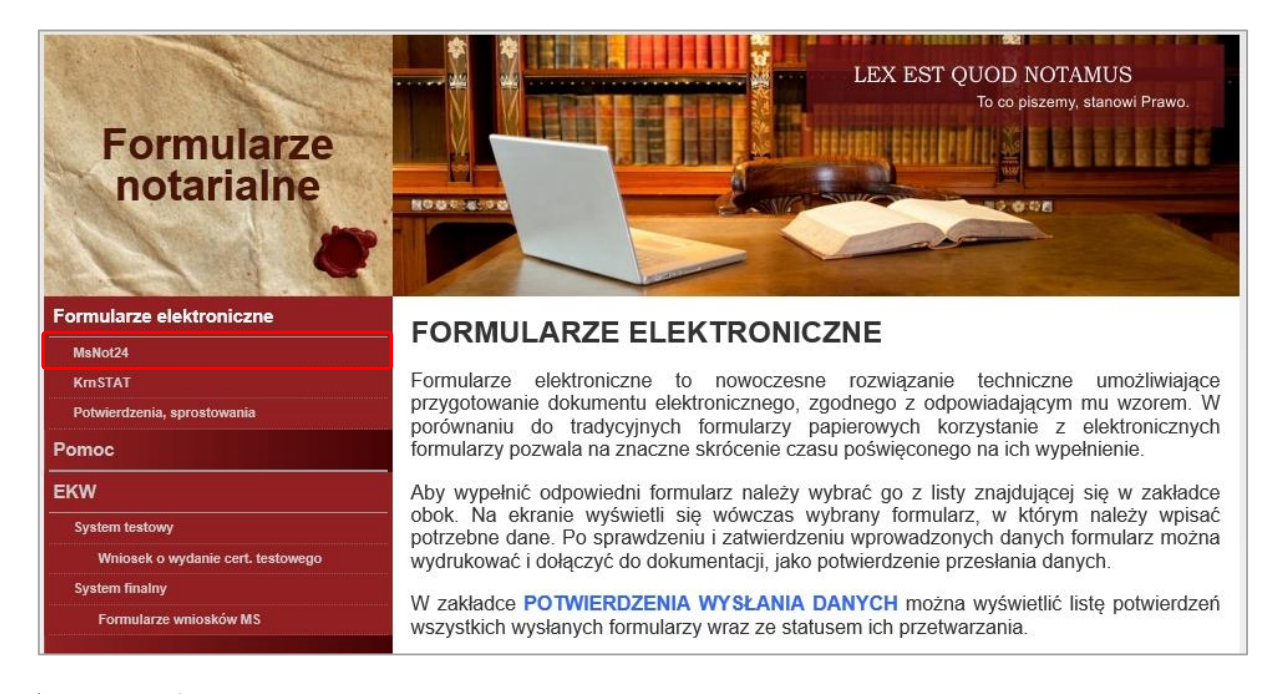

zapoznać się z komunikatem generowanym przez system:

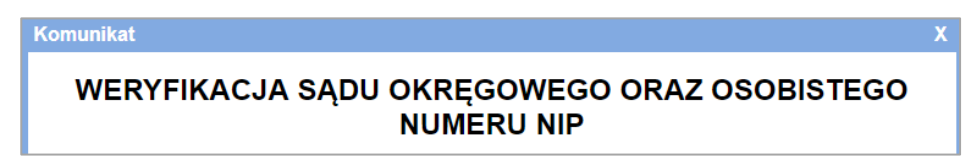

przewinąć stronę do samego dołu i kliknąć klawisz WCZYTAJ Z PLIKU,

| BYTOM, 2017-06-29                                                                                                    |                                                                                                    |                                                                                                    |  |  |  |
|----------------------------------------------------------------------------------------------------|----------------------------------------------------------------------------------------------------|----------------------------------------------------------------------------------------------------|--|--|--|
| (miejscowość i data)                                                                                                    | (pieczątka imienna i podpis<br>sprawo                                                                                                    | osoby działającej w imieniu<br>zdawcy)*                                                                               |  |  |  |
| * Wymóg opatrzenia pieczęcią dotyczy wyłącznie sprawozdani                                                                                                    | a wnoszonego w postaci papierowej.                                                                                                    |                                                                                                    |  |  |  |
| Objaśnienia do s                                                                                                    | sporządzania sprawozdania:                                                                                                    |                                                                                                    |  |  |  |
| Dział 1.<br>• Wiersz 04 i wiersz 11 obejmuje sprzedaż wszystkich li<br>• W wierszu 08 i w wierszu 15 należy wykazać sprzeda.<br>• W wiersza 00, 16 i 18 wykazujemy wyłącznie sprze-<br>o planowaniu i zagospodarowaniu przestrzennym (Dz<br>• Wiersz 35 obejmuje zgodę małżonka na dokonanie cr<br>Kodeks rodzinny i opiekuńczy (Dz. U. z 2015 r. poz. 2)<br>Dział 3.                                                                                                    | okali wraz z lokalami stanowiącymi odrębni<br>ż wszystkich działek niezabudowanych wra<br>daż działek budowlanych w rozumieniu art.<br>U. z 2016 r. poz. 778, z późn. zm.).<br>zynności prawnej na podstawie artykułu 37<br>082, z późn. zm.). | ą nieruchomość.<br>iz z działkami budowlanymi.<br>2 pkt. 12 ustawy 27 marca 2003<br>/ ustawy z dnia 25 lutego 1964 r. |  |  |  |
| • w weiszu o'i wykazujeniy poswauczenia z wyłączenieni aktów poswauczeni uzieuziczenia wykazujeniy boswauczenia z wyłączenieni aktów poswauczeni uzieuziczenia wykazujeniy poswauczenia z wyłączenieni aktów poswauczeni uzieuziczenia wykazujeniy poswauczenia z wyłączenieni aktów poswauczeni uzieuziczenia wykazujeniy poswauczenia z wyłączenieni aktów poswauczeni uzieuziczenia wykazujeniy poswauczenia z wyłączenieni aktów poswauczenia z wyłączenieni aktów poswauczeni uzieuziczenia wykazujeniy poswauczenia z wyłączenieni aktów poswauczeni uzieuziczenia wykazujeniy poswauczenia z wyłączenieni aktów poswauczenia z wyłączenieni aktów poswauczeni uzieuziczenia wykazujeniy poswa |                                                                                                    |                                                                                                    |  |  |  |
|                                                                                                    | DALEJ                                                                                                    | WCZYTAJ Z PLIKU                                                                                                    |  |  |  |

w kolejnym oknie kliknąć klawisz Wybierz plik, przejść na pulpit i z folderu RejNET Office/Formularze wybrać właściwy plik (jego nazwa powinna rozpoczynać się od "2017-01 MsNot24" oraz zawierać imię i nazwisko notariusza),

| $\checkmark$                                                            | ×                                                                                                    |
|-------------------------------------------------------------------------|----------------------------------------------------------------------------------------------------|
| OK                                                                      | ANULUJ                                                                                                    |
| Notari<br>kance<br>2017.<br>klawis<br>tworzo<br>RejNe<br>Pozos<br>swoje | usze korzystający z programu firmy <b>RejNET</b> do kompleksowej obsługi<br>larii notarialnych: <b>RejNET Office</b> , po aktualizacji programu do wersji<br><b>06.19</b> (lub nowszej), mogą wczytać dane do formularza za pomocą<br>za Przeglądaj. W tym celu należy wybrać plik z rozszerzeniem xml, który<br>ony jest automatycznie na pulpicie komputera w folderze:<br>et Office/formularze, a następnie zatwierdzić go klawiszem OK.<br>stałe kancelarie prosimy o zwrócenie się w tej sprawie do producentów<br>go oprogramowania lub mogą też wypełnić formularz " <i>ręcznie</i> ". |
| vvybi                                                                   | erz plik Nie wybrano pliku                                                                                                    |

| 💻 Ten komputer | ^ | Nazwa                            | Data modyfikacji | Тур      |
|----------------|---|----------------------------------|------------------|----------|
| 🖆 Dokumenty    |   | 2017-01 MsNot24 Jan Kowalski.xml | 2017-06-20 11:32 | Plik XML |
| Pulpit         |   |                                  |                  |          |

> potwierdzić swój wybór i w oknie Wybierz plik kliknąć klawisz OK,

| Wybier                                                                   | z plik X                                                                                                    |
|--------------------------------------------------------------------------|----------------------------------------------------------------------------------------------------|
| $\checkmark$                                                             | ×                                                                                                    |
| ок                                                                       | ANULUJ                                                                                                    |
| Notari<br>kance<br>2017.(<br>klawis<br>tworzc<br>RejNe<br>Pozos<br>swoje | usze korzystający z programu firmy <b>RejNET</b> do kompleksowej obsługi<br>larii notarialnych: <b>RejNET Office</b> , po aktualizacji programu do wersji<br><b>D6.19</b> (lub nowszej), mogą wczytać dane do formularza za pomocą<br>za Przeglądaj. W tym celu należy wybrać plik z rozszerzeniem xml, który<br>ony jest automatycznie na pulpicie komputera w folderze:<br>t Office/formularze, a następnie zatwierdzić go klawiszem OK.<br>tałe kancelarie prosimy o zwrócenie się w tej sprawie do producentów<br>go oprogramowania lub mogą też wypełnić formularz " <i>ręcznie</i> ".<br><b>erz plik</b> 2017-01 MsNOT24 Jan Kowalski.xml |
|                                                                          |                                                                                                    |

Na tym etapie można zweryfikować, czy wszystkie pozycje się zgadzają, następnie **należy uzupełnić brakujące pola** i kliknąć kolejno **DALEJ**, potwierdzić komunikat klawiszem **OK** i ostatecznie wysłać formularz, klikając na **WYŚLIJ**. W obecnej wersji formularza - pola, które należy dodatkowo ręcznie uzupełnić, znajdują się w sekcji 5, na samym dole:

| Dział 5.Obciążenia administracyjne respondentów           |                                                          |    |  |
|-----------------------------------------------------------|----------------------------------------------------------|----|--|
| Proszę podać szacunkowy czas (w minutach) przeznaczony na |                                                          |    |  |
|                                                           | przygotowanie danych dla potrzeb wypełnianego formularza | 01 |  |
|                                                           | wypełnienie formularza                                   | 02 |  |

Po wysłaniu danych na ekranie pojawi się numer potwierdzający ich wysyłkę oraz klawisz **DRUKUJ**, za pomocą którego można wydrukować formularz znajdujący się na stronie.

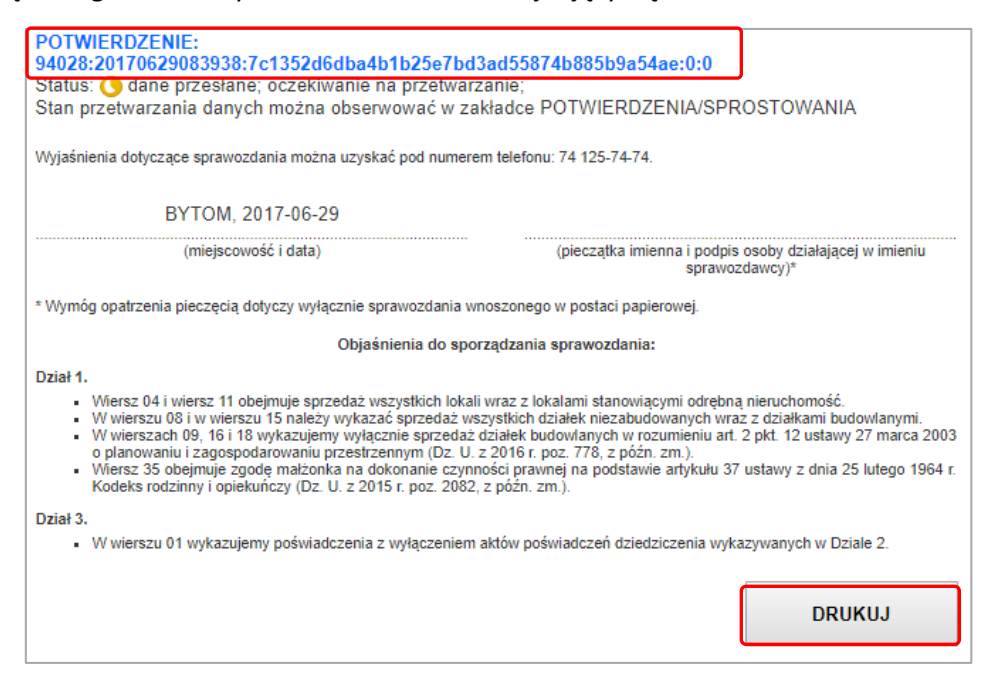

UWAGA: Wydrukowanie powyższego, wypełnionego i zatwierdzonego formularza jest możliwe tylko w tym momencie! Po zamknięciu strony możliwy będzie tylko wydruk potwierdzenia wysyłki z modułu Potwierdzenia, sprostowania.

#### 5. Sprawdzenie statusu wysyłki.

Po ukończeniu wysyłki dane przygotowane przez system Formularzy Notarialnych oczekują na wysłanie do systemu informatycznego Ministerstwa Sprawiedliwości. Aby sprawdzić status przekazywania danych należy kolejno:

- > przejść na stronę internetową znajdującą się pod adresem https://formularze.rejestry.net.pl,
- zalogować się podpisem elektronicznym notariusza, który wykonywał wysyłkę, następnie z menu po lewej stronie wybrać pozycję **Potwierdzenia, sprostowania**.

Status wysyłki wyświetla się przy wpisie odpowiadającym realizowanej wcześniej wysyłce w postaci odpowiedniej ikonki.

Potwierdzenie odbioru danych przez Ministerstwo Sprawiedliwości oznaczone jest zieloną ikonką.

**Ikonka żółta** sygnalizuje oczekiwanie danych na odbiór przez system informatyczny Ministerstwa Sprawiedliwości.

Informacje o potwierdzeniu wysyłki dostępne są po wybraniu klawisza **Pokaż**, znajdującego się w tym samym wierszu, co informacje o statusie wysyłki.

| Formularz                                                                                       |                                                                                                    | Х |
|-------------------------------------------------------------------------------------------------|----------------------------------------------------------------------------------------------------|---|
| ×                                                                                               |                                                                                                    |   |
| Anuluj                                                                                          |                                                                                                    |   |
| Užytkownik:<br>Formularz:<br>Data wysłania:<br>Okres:<br>Korekta:<br>Status1:<br>Potwierdzenie: | Jan Kowalski, Katowice<br>Not-MsNot24<br>2017-06-29 08:39:38<br>2017/01<br>2<br>Odane przesłane; oczekiwanie na ich przetwarzanie przez odbiorcę<br>94028:20170629083938:c678d1fa64d998de09b409ef791424747c40a801:0:0 |   |

Czas przetwarzania danych jest zależny od Ministerstwa. Sugerujemy, aby status przetwarzania danych sprawdzić w następnym dniu po dokonaniu wysyłki (jednak nie wcześniej niż 3 lipca br.).